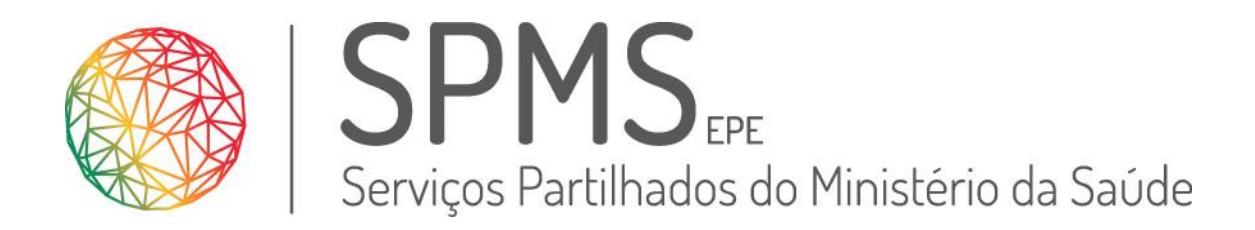

# WebRHV

Declaração de Controlo Policial

Este trabalho não pode ser reproduzido ou divulgado, na íntegra ou em parte, a terceiros nem utilizado para outros fins que não aqueles para que foi fornecido sem a autorização escrita prévia ou, se alguma parte do mesmo for fornecida por virtude de um contrato com terceiros, segundo autorização expressa de acordo com esse contrato. Todos os outros direitos e marcas são reconhecidos

Os direitos de autor deste trabalho pertencem à SPMS e a informação nele contida é confidencial.

As cópias impressas não assinadas representam versões não controladas.

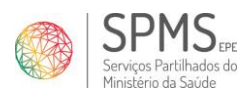

## Índice

| 1 | Introdução                                  | . 3 |
|---|---------------------------------------------|-----|
| 2 | Acesso ao WebRHV                            | . 3 |
| 3 | Obtenção da Declaração de Controlo Policial | . 5 |

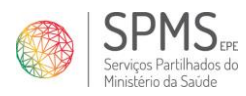

WebRHV

### 1 Introdução

O objetivo deste documento é fornecer orientação sobre a obtenção da declaração de controlo policial.

#### 2 Acesso ao WebRHV

O acesso ao WebRHV faz-se a partir do endereço <u>https://webrhv.min-saude.pt/</u>

A imagem seguinte apresenta o ecrã de autenticação na aplicação para o utilizador do WebRHV. O WebRHV encontra-se disponível através de qualquer dispositivo com acesso à internet, tablet, smartphone ou PC, sendo que, no exemplo em baixo, se demonstra o acesso através de smartphone.

|   | •                                                                              |
|---|--------------------------------------------------------------------------------|
|   | SPMS or<br>Brogar Purthades de<br>Mondere da Sade                              |
| 1 | Utilizador  Senha                                                              |
|   | Entrar »<br>Esqueceu-se da senha?<br>OU                                        |
|   | REPÚBLICA<br>Nov                                                               |
|   | © Todos os Direitos reservados ao Governo de<br>Portugal - Ministério da Saúde |
|   |                                                                                |

Figura 1 - Acesso ao Portal

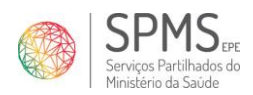

Para efetuar a autenticação no WebRHV através do método tradicional, o utilizador deve preencher o prefixo da sua instituição no campo "Utilizador", seguido do seu número mecanográfico; no campo "Senha" deverá colocar a respetiva palavra-chave.

Após a primeira autenticação no portal, por motivos de segurança é solicitada a alteração da sua senha, para uma mais pessoal e segura, sendo que a senha não pode conter espaços e deverá ter no mínimo 6 caracteres, 1 maiúsculo, 1 minúsculo, 1 algarismo, 1 caracter especial.

Se o trabalhador necessitar de recuperar a sua senha, deve clicar em Recuperar Senha, onde será disponibilizado um novo ecrã, em que apenas é necessário preencher o prefixo da sua instituição seguido do seu número mecanográfico, e o número de contribuinte, o que criará uma nova senha de acesso e que é enviada para o email profissional do trabalhador, com duração válida de 24h. Se não existir um email registado na BD do RHV, o seu pedido será enviado diretamente para os RH da instituição que devem fazer reposição da senha de acesso.

A aplicação disponibiliza como alternativa a autenticação com as credenciais do Office 365. Este tipo de autenticação só funciona para os utilizadores que tenham cadastrado nos seus contactos o email do Office 365.

Para recuperar a senha do método de autenticação tradicional, basta clicar em "Esqueceu-se da senha?", preencher o campo "Utilizador" de acordo com as regras anteriormente descritas, preencher o respetivo número de contribuinte e pressionar o botão "Recuperar".

| SPMS EFE<br>Serviços Partilhados do<br>Ministério da Saúde |                                                                                                    | × |
|------------------------------------------------------------|----------------------------------------------------------------------------------------------------|---|
| Ao recuperar, receberá a nova senha no seu email.          | Example of the second second sec |   |
| Recuperar »                                                | ► 0:00 / 0:42 ◀)                                                                                                    |   |

#### Figura 2 - Recuperação de Senha

O botão 👔 dá acesso a um vídeo de apoio sobre a recuperação de password.

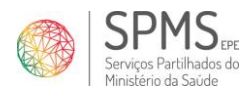

#### 3 Obtenção da Declaração de Controlo Policial

Na página inicial expandir o menu lateral pressionando o hambúrguer menu.

A declaração pode ser acedida no menu lateral em Documentos – Dec. Controlo Policial.

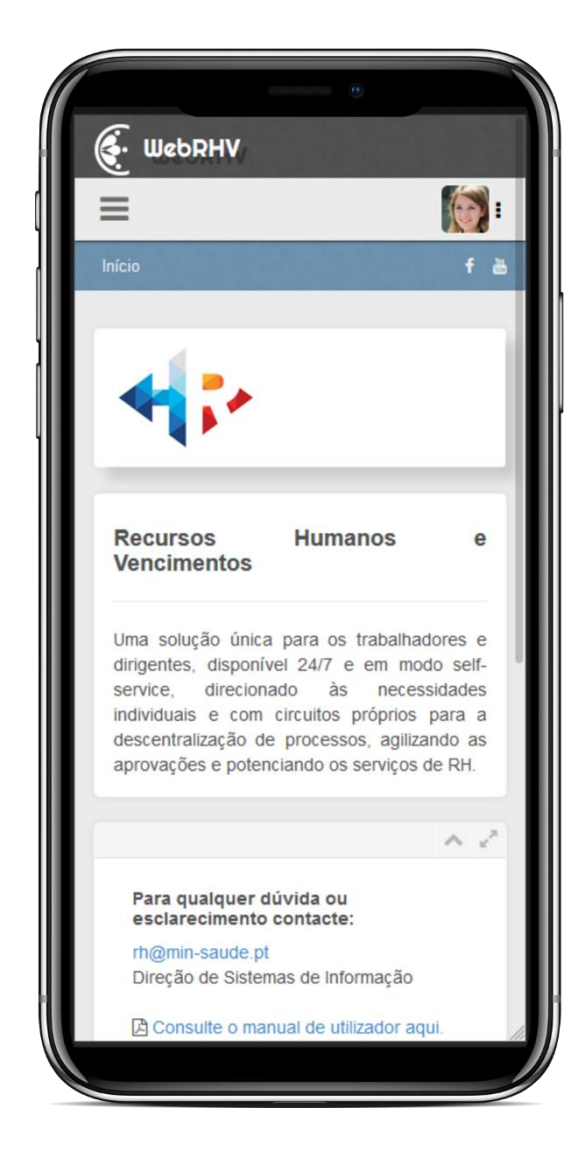

Figura 3 – Obtenção da Declaração de Controlo Policial

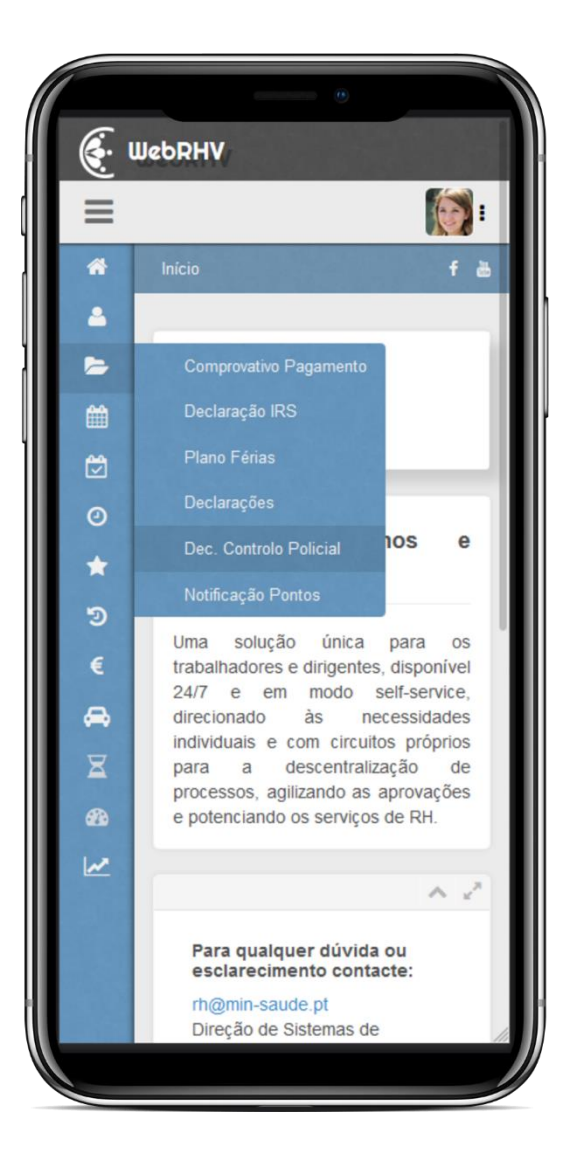

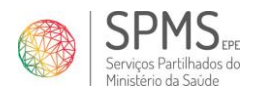

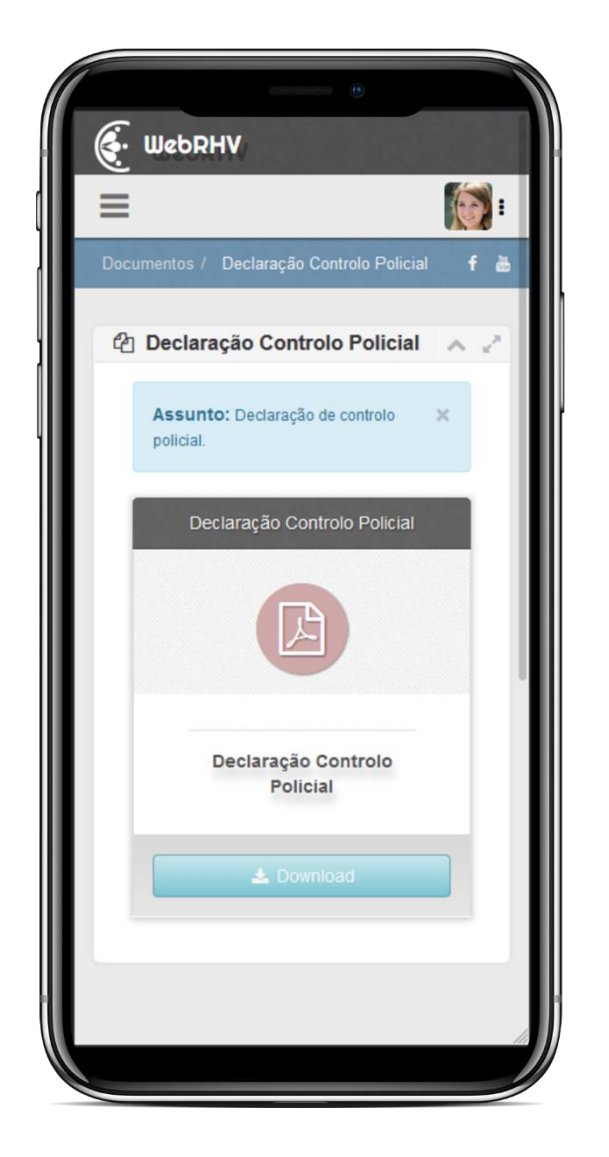

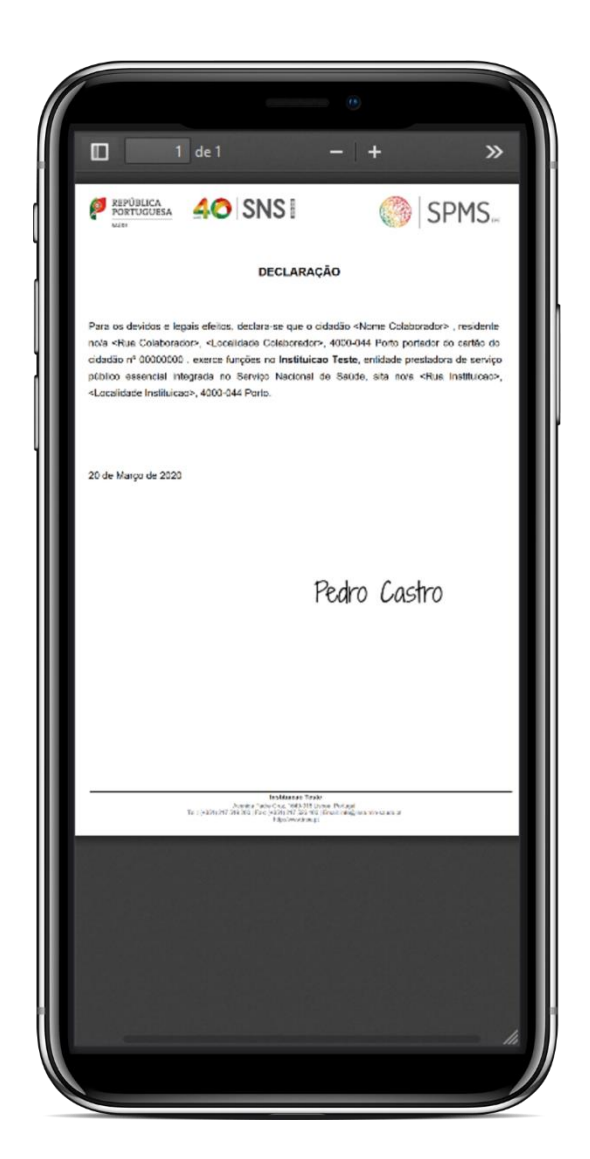

Figura 4 – Declaração de Controlo Policial

Para obter a declaração deve pressionar no botão download *boland*, que abrirá o documento ou poderá guardá-lo no seu dispositivo móvel. Se necessário poderá, ainda, imprimir a declaração.

**Fim Documento**